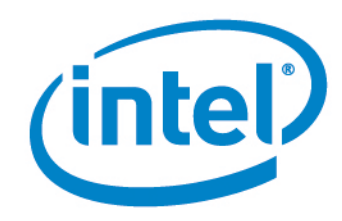

# Intel<sup>®</sup> vPro<sup>™</sup> Technology

How to Purchase and Install Entrust\* Certificates for Intel<sup>®</sup> AMT Remote Setup and Configuration

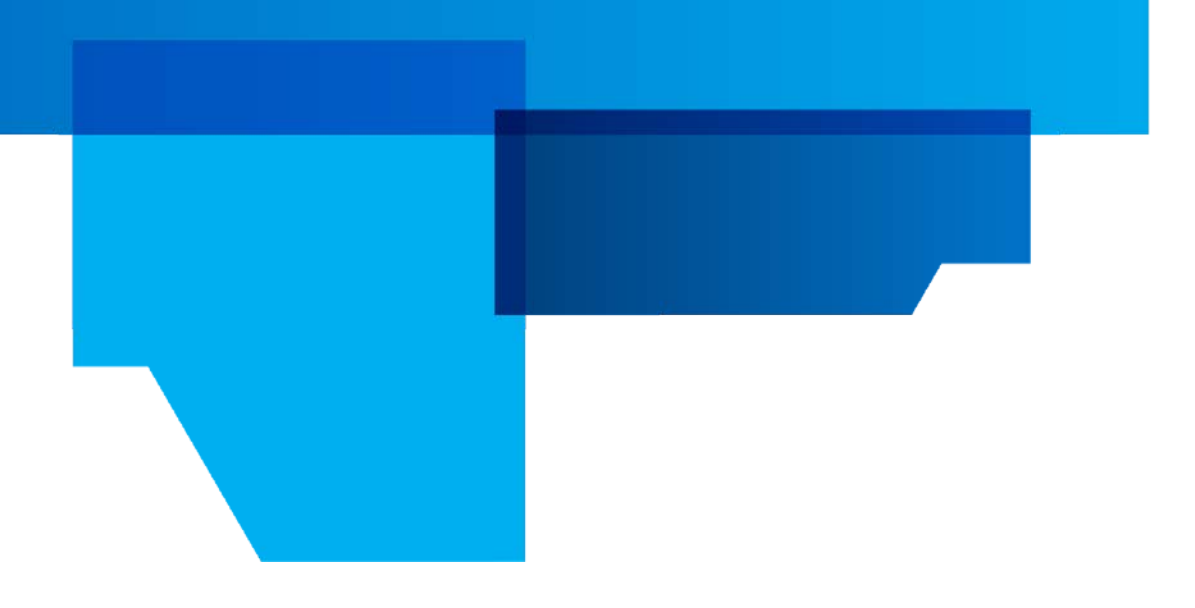

Document Release Date: December 1, 2012

## **Revision History**

| Revision | Revision History | Date         |
|----------|------------------|--------------|
| 1.0      | First release.   | Dec. 1, 2012 |
|          |                  |              |

INFORMATION IN THIS DOCUMENT IS PROVIDED IN CONNECTION WITH INTEL PRODUCTS. NO LICENSE, EXPRESS OR IMPLIED, BY ESTOPPEL OR OTHERWISE, TO ANY INTELLECTUAL PROPERTY RIGHTS IS GRANTED BY THIS DOCUMENT. EXCEPT AS PROVIDED IN INTEL'S TERMS AND CONDITIONS OF SALE FOR SUCH PRODUCTS, INTEL ASSUMES NO LIABILITY WHATSOEVER AND INTEL DISCLAIMS ANY EXPRESS OR IMPLIED WARRANTY, RELATING TO SALE AND/OR USE OF INTEL PRODUCTS INCLUDING LIABILITY OR WARRANTIES RELATING TO FITNESS FOR A PARTICULAR PURPOSE, MERCHANTABILITY, OR INFRINGEMENT OF ANY PATENT, COPYRIGHT OR OTHER INTELLECTUAL PROPERTY RIGHT.

A "Mission Critical Application" is any application in which failure of the Intel Product could result, directly or indirectly, in personal injury or death. SHOULD YOU PURCHASE OR USE INTEL'S PRODUCTS FOR ANY SUCH MISSION CRITICAL APPLICATION, YOU SHALL INDEMNIFY AND HOLD INTEL AND ITS SUBSIDIARIES, SUBCONTRACTORS AND AFFILIATES, AND THE DIRECTORS, OFFICERS, AND EMPLOYEES OF EACH, HARMLESS AGAINST ALL CLAIMS COSTS, DAMAGES, AND EXPENSES AND REASONABLE ATTORNEYS' FEES ARISING OUT OF, DIRECTLY OR INDIRECTLY, ANY CLAIM OF PRODUCT LIABILITY, PERSONAL INJURY, OR DEATH ARISING IN ANY WAY OUT OF SUCH MISSION CRITICAL APPLICATION, WHETHER OR NOT INTEL OR ITS SUBCONTRACTOR WAS NEGLIGENT IN THE DESIGN, MANUFACTURE, OR WARNING OF THE INTEL PRODUCT OR ANY OF ITS PARTS.

Intel may make changes to specifications and product descriptions at any time, without notice. Designers must not rely on the absence or characteristics of any features or instructions marked "reserved" or "undefined". Intel reserves these for future definition and shall have no responsibility whatsoever for conflicts or incompatibilities arising from future changes to them. The information here is subject to change without notice. Do not finalize a design with this information.

The products described in this document may contain design defects or errors known as errata which may cause the product to deviate from published specifications. Current characterized errata are available on request.

Contact your local Intel sales office or your distributor to obtain the latest specifications and before placing your product order.

Copies of documents which have an order number and are referenced in this document, or other Intel literature, may be obtained by calling 1-800-548-4725, or go to: <u>http://www.intel.com/design/literature.htm%20</u>

Intel® vPro<sup>™</sup> Technology is sophisticated and requires setup and activation. Availability of features and results will depend upon the setup and configuration of your hardware, software and IT environment. To learn more visit: <u>http://www.intel.com/technology/vpro</u>.

Intel® Active Management Technology (Intel® AMT) requires activation and a system with a corporate network connection, an Intel® AMT-enabled chipset, network hardware and software. For notebooks, Intel AMT may be unavailable or limited over a host OS-based VPN, when connecting wirelessly, on battery power, sleeping, hibernating or powered off. Your results are dependent upon hardware, setup and configuration. For more information, visit Intel® Active Management Technology.

Intel, the Intel logo, Intel<sup>®</sup> AMT, and Intel<sup>®</sup> vPro are trademarks of Intel Corporation in the U.S. and/or other countries.

\*Other names and brands may be claimed as the property of others. Microsoft Windows\* operating system screenshots used with permission from Microsoft. Entrust\* web screenshots used with permission from Entrust.

Copyright © 2012 Intel Corporation. All rights reserved.

# Contents

| 1      | Preface                                                                                                    | 1<br>1<br>1<br>1                 |
|--------|----------------------------------------------------------------------------------------------------|----------------------------------|
| 2      | Create a Certificate Signing Request                                                                                                    | 3                                |
| 3      | Send the Certificate Request to Entrust*                                                                                                    | 9                                |
|        | Dropara the Cortificate                                                                                                    | 22                               |
| 4      |                                                                                                    | 23                               |
| 4<br>5 | Install the Certificate                                                                                                    | 23                               |
| 4<br>5 | Install the Certificate         5.1 Install the Root Certificate         5.2 Install the Chain Certificate         5.3 Install the pfx Certificate         5.4 Verify the Certificate Chain | 23<br>26<br>26<br>28<br>31<br>34 |

Purchasing Entrust\* Certificates for Intel® AMT Remote Setup and Configuration

Intel® Active Management Technology (Intel® AMT) must be setup and configured before you can use the remote manageability and security features. One method is to install Intel Setup and Configuration Software (Intel SCS) and then use *remote configuration*. Remote configuration uses Transport Layer Security (TLS) between the Intel SCS Remote Configuration Server and the remote PCs with Intel AMT firmware. The Intel AMT firmware is pre-loaded with TLS certificate thumbprints from six different certificate vendors so all you need to do is install a third-party certificate on the Remote Configuration Server. This document includes step-by-step instructions on how to purchase and install an Entrust\* certificate that will match the pre-installed Entrust\* thumbprint and allow you to use remote configuration and maintenance using Intel SCS.

## 1.1 Document Scope

This document does not include specific steps to install the Entrust certificate on other management consoles. For consoles that do not use Intel SCS 8, please refer to the vendor's documentation for installing the certificate. The steps used to purchase the certificate are the same for all management consoles.

## 1.2 Supported Intel<sup>®</sup> AMT Versions

The Entrust\* certificates are supported in the following versions of Intel AMT:

• 7.0 and later

#### 1.3 Intended Audience

This document is intended for Information Technology (IT) professionals who will be purchasing and installing the TLS certificates.

Readers should have a basic understanding of their IT infrastructure, especially Microsoft\* Internet Information Service, the Microsoft Management Console, and a basic familiarity with TLS certificates.

#### 1.4 Prerequisites

The Intel SCS User Guide provides information on the prerequisites for using the remote configuration service. Before starting this process, you should have the following:

- 1. Intel SCS Remote Configuration Service installed on a supported Microsoft\* operating system
- 2. One or more domain names for your network (Microsoft\* Workgroups are not supported)

- 3. Microsoft\* Internet Information Service (IIS) running on the server that is hosting the remote configuration service
- 4. Account permissions to install the certificate

## 2 Create a Certificate Signing Request

The following instructions were captured using Microsoft\* Internet Information Services (IIS) for Windows\* Server 2008 R2.

To create a Certificate Signing Request (CSR), do the following:

1. On your Intel SCS remote configuration server, open Programs→Administrative Tools→Internet Information Services (IIS) Manager.

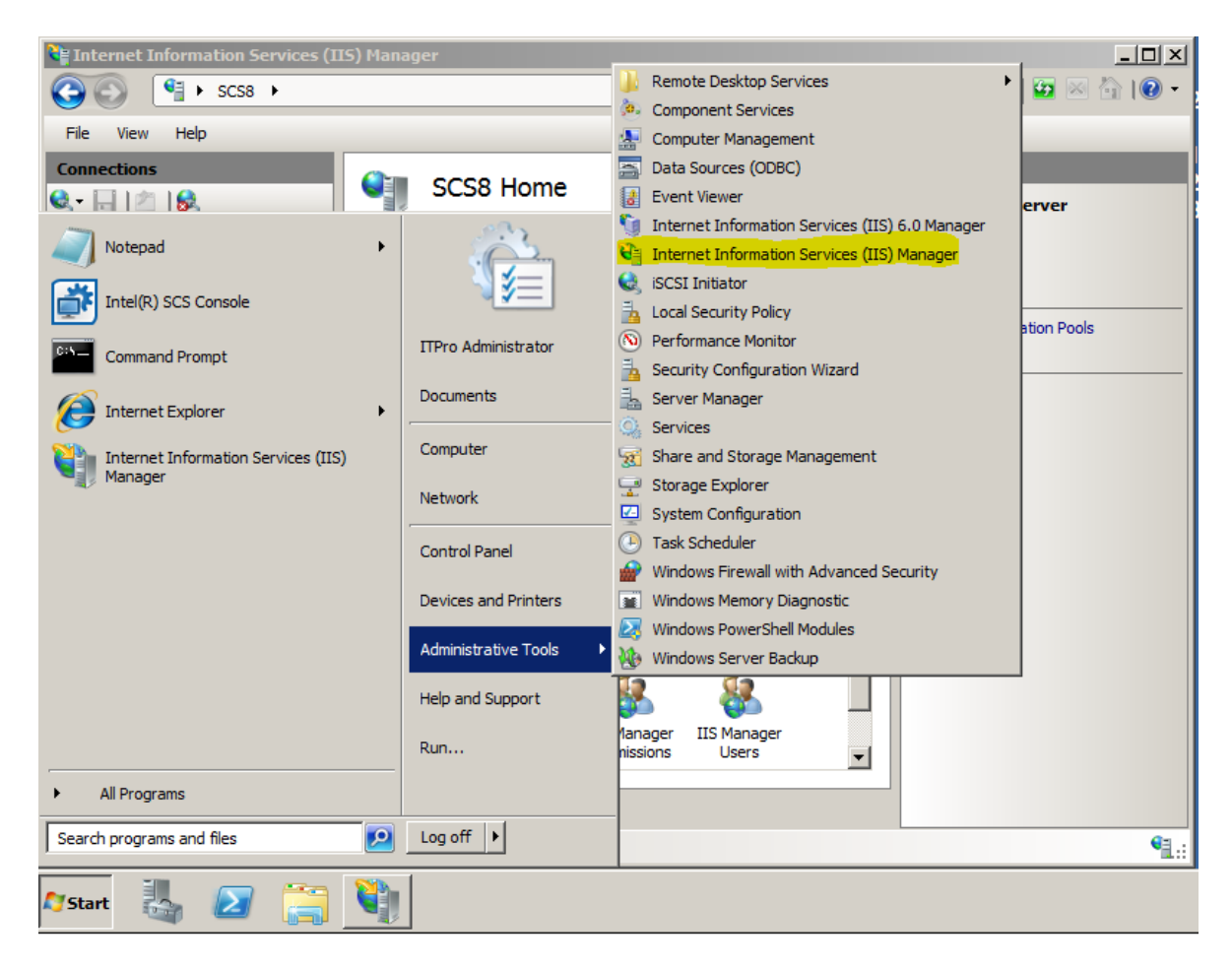

2. In the Internet Information Services (IIS) Manager, open the **Server Certificate** icon.

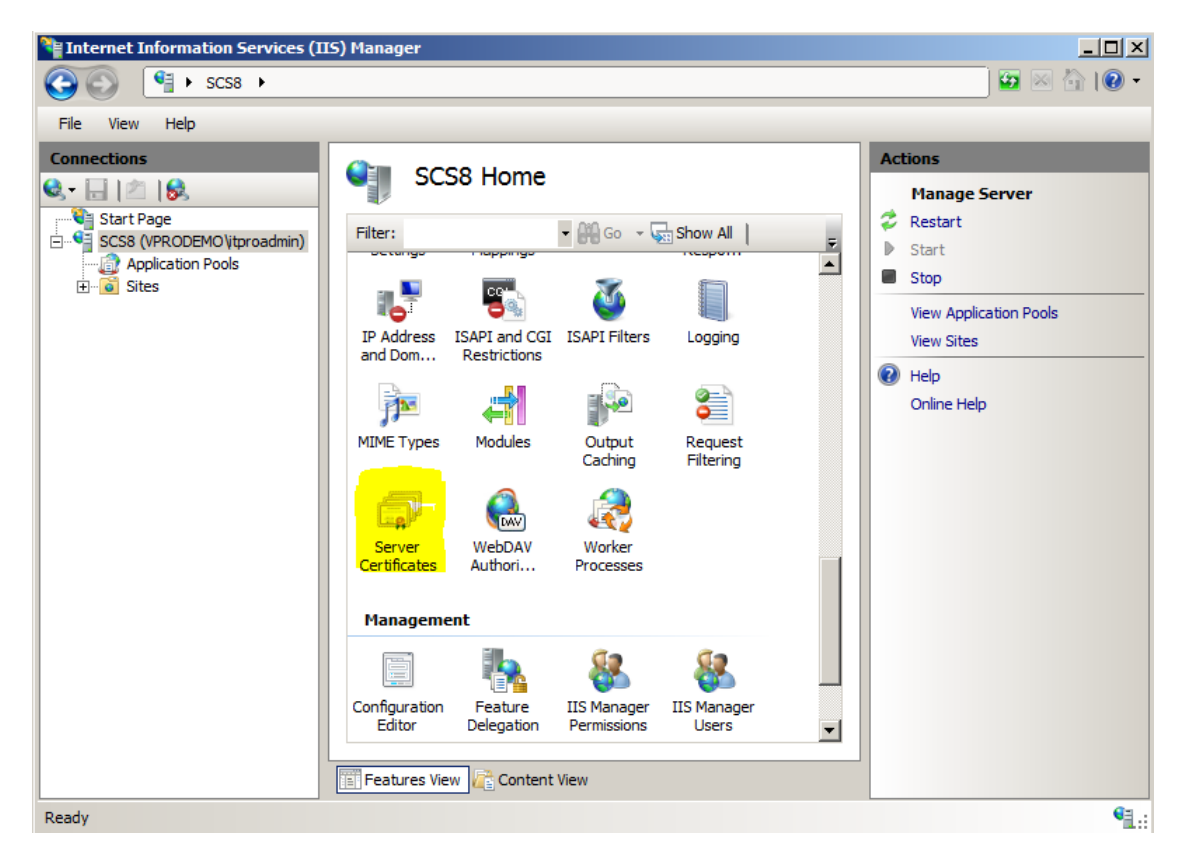

3. Choose Create Certificate Request... from the Actions menu.

| Internet Information Services (II                                                                                                    | S) Manager                                                                                                    |                                                                                                    |                                                                                                    |
|----------------------------------------------------------------------------------------------------|----------------------------------------------------------------------------------------------------|----------------------------------------------------------------------------------------------------|----------------------------------------------------------------------------------------------------|
|                                                                                                    |                                                                                                    |                                                                                                    | ) 🖅 🖂 i 😰 🗸                                                                                                    |
| File View Help                                                                                                    |                                                                                                    |                                                                                                    |                                                                                                    |
| File       View       Help         Connections       Second Start Page         Start Page       Sicss (VPRODEMO\tyroadmin)         Application Pools       Sites | Server Certific<br>Use this feature to request and<br>server can use with Web sites of<br>Name A<br>scs8.vprodemo.com | cates<br>Imanage certificates that the Web<br>configured for SSL.<br>Issued To<br>WMSvc-SCS8<br>scs8.vprodemo.com | Actions<br>Import<br>Create Certificate Request<br>Complete Certificate Request<br>Create Domain Certificate<br>Create Self-Signed Certificate<br>Pelp<br>Online Help<br>Online Help |
|                                                                                                    | Features View 🕂 Content \                                                                                             | /iew                                                                                                    |                                                                                                    |
| Ready                                                                                                    |                                                                                                    |                                                                                                    | • <b>1</b> .:                                                                                                    |

- 4. Fill-in the Distinguished Name Properties form:
  - **Common Name**: The common name or CN, for standard certificates, is the RCS server hostname plus a domain suffix. To determine if the certificate is valid, the client compares the domain portion of the Common Name to the value returned by DHCP option 15, or, if set, to the Secure DNS Suffix or Provisioning Server FQDN value set in the client's MEBX. For help in understanding the rules for determining if the two values match, and support for 2<sup>nd</sup> and 3<sup>rd</sup> level domains in each version of Intel AMT, refer to the <u>Domain Suffix Guide for Intel® AMT Remote Configuration</u> <u>Process</u>. If you are purchasing a wildcard certificate then you can use one certificate to span different branches in the domain forest. For wildcard certificates, use an asterisk followed by a domain suffix in the CN.

**Example 1** (CN=RCS Server FQDN):

In this example, assume that the DHCP Option 15 has been set to "vprodemo.com," and that you did not set the Secure DNS Suffix or the Provision Server FQDN values in the client's MEBX.

Then, if your Remote Configuration Service (RCS) is running on SCS8.vprodemo.com, set CN=SCS8.vprodemo.com.

You can verify the DHCP Option 15 setting by running the SCSDiscovery utility (provided with Intel Setup and Configuration Software) on the client. The DHCP Option 15 setting is called the OSSpecificDNSSuffix.

Example 2 (CN=RCS server host with client DNS Suffix)

In this example, the DHCP option 15 value has been set to "vprodemo.edu" for the environment. If your Remote Configuration Service is running on myRCS.vprodemo.com, set the certificate CN=myRCS.vprodemo.edu.

- **Organization**: The name of the organization that is requesting the certificate and owns the domain
- Organizational Unit: Intel(R) Client Setup Certificate

Verify that the OU field is set to exactly "Intel(R) Client Setup Certificate" without the quote marks.

- **City**: The requesting organization's city
- **State**: The requesting organization's state
- **Country**: The requesting organization's country code

| Request Certificate                                              |                                                                                                    | ? × |
|------------------------------------------------------------------|----------------------------------------------------------------------------------------------------|-----|
| Distinguished                                                    | Name Properties                                                                                          |     |
| Specify the required informati<br>as official names and they car | on for the certificate. State/province and City/locality must be specified<br>not contain abbreviations. |     |
| Common name:                                                     | SCS8.vprodemo.com                                                                                        |     |
| Organization:                                                    | Intel Corporation                                                                                        |     |
| Organizational unit:                                             | Intel(R) Client Setur                                                                                    |     |
| City/locality                                                    | Santa Clara                                                                                              |     |
| State/province:                                                  | California                                                                                               |     |
| Country/region:                                                  | US                                                                                                    |     |
|                                                                  |                                                                                                    |     |
|                                                                  |                                                                                                    |     |
|                                                                  |                                                                                                    |     |
|                                                                  |                                                                                                    |     |
|                                                                  |                                                                                                    |     |
|                                                                  |                                                                                                    |     |
|                                                                  | Previous Next Finish Cano                                                                                | el  |

5. Leave the Cryptographic Service Provider set to **Microsoft RSA SChannel Cryptographic Provider** and select **2048** as your key Bit length. Choose **Next**.

| Request Certificate                                                                                                    | ? ×   |
|----------------------------------------------------------------------------------------------------|-------|
| Cryptographic Service Provider Properties                                                                                                    |       |
| Select a cryptographic service provider and a bit length. The bit length of the encryption key determines the certificate's encryption strength. The greater the bit length, the stronger the security. However, a greater bit length may decrease performance. |       |
| Cryptographic service provider:                                                                                                    |       |
| Microsoft RSA SChannel Cryptographic Provider                                                                                                    |       |
| Bit length:                                                                                                    |       |
| 2048                                                                                                    |       |
| Previous Next Einish Ca                                                                                                    | incel |

6. Choose the "..." button to select a location. Enter a file name to store the certificate request and then choose **submit**. Click **Finish**.

| Request Certificate                                                                                                    | ? X |
|----------------------------------------------------------------------------------------------------|-----|
| File Name                                                                                                    |     |
| Specify the file name for the certificate request. This information can be sent to a certification authority for signing. |     |
| Specify a file name for the certificate request:                                                                          |     |
| C:\certs\Entrust_vPro_CSR                                                                                                 |     |
|                                                                                                    |     |
|                                                                                                    |     |
|                                                                                                    |     |
|                                                                                                    |     |
|                                                                                                    |     |
|                                                                                                    |     |
|                                                                                                    |     |
|                                                                                                    |     |
| Draviaus Novt Finish Con                                                                                                  | cal |
| Previous Next Finish Can                                                                                                  |     |

7. This file, Entrust\_vPro\_CSR in our example, will be used to submit your request to Entrust for an Intel AMT Setup and Configuration certificate. You can open the file in Notepad to view encrypted certificate request.

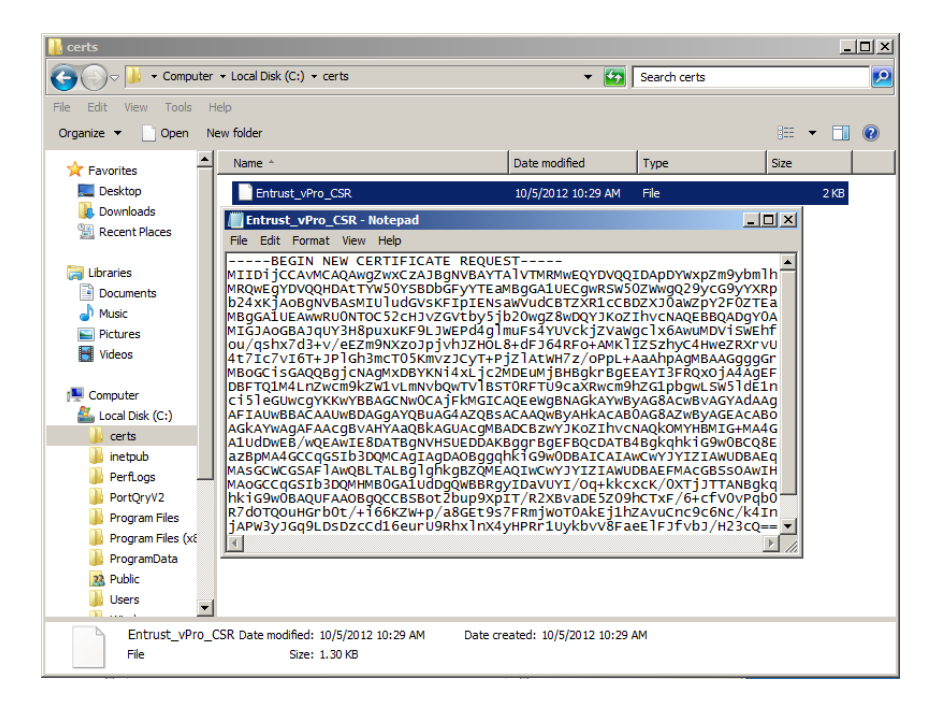

## 3 Send the Certificate Request to Entrust\*

- 1. Go to the Entrust\* web site: <u>http://www.entrust.net/</u>
- 2. Intel® vPro<sup>™</sup> Technology is supported on the following Entrust SSL certificates:
  - Advantage SSL Certificates
  - UC Multi-Domain SSL Certificates
  - Wildcard SSL Certificates

For this example, we will use **Advantage SSL Certificates**. From the Advantage SSL Certificates panel, choose **Buy Now**.

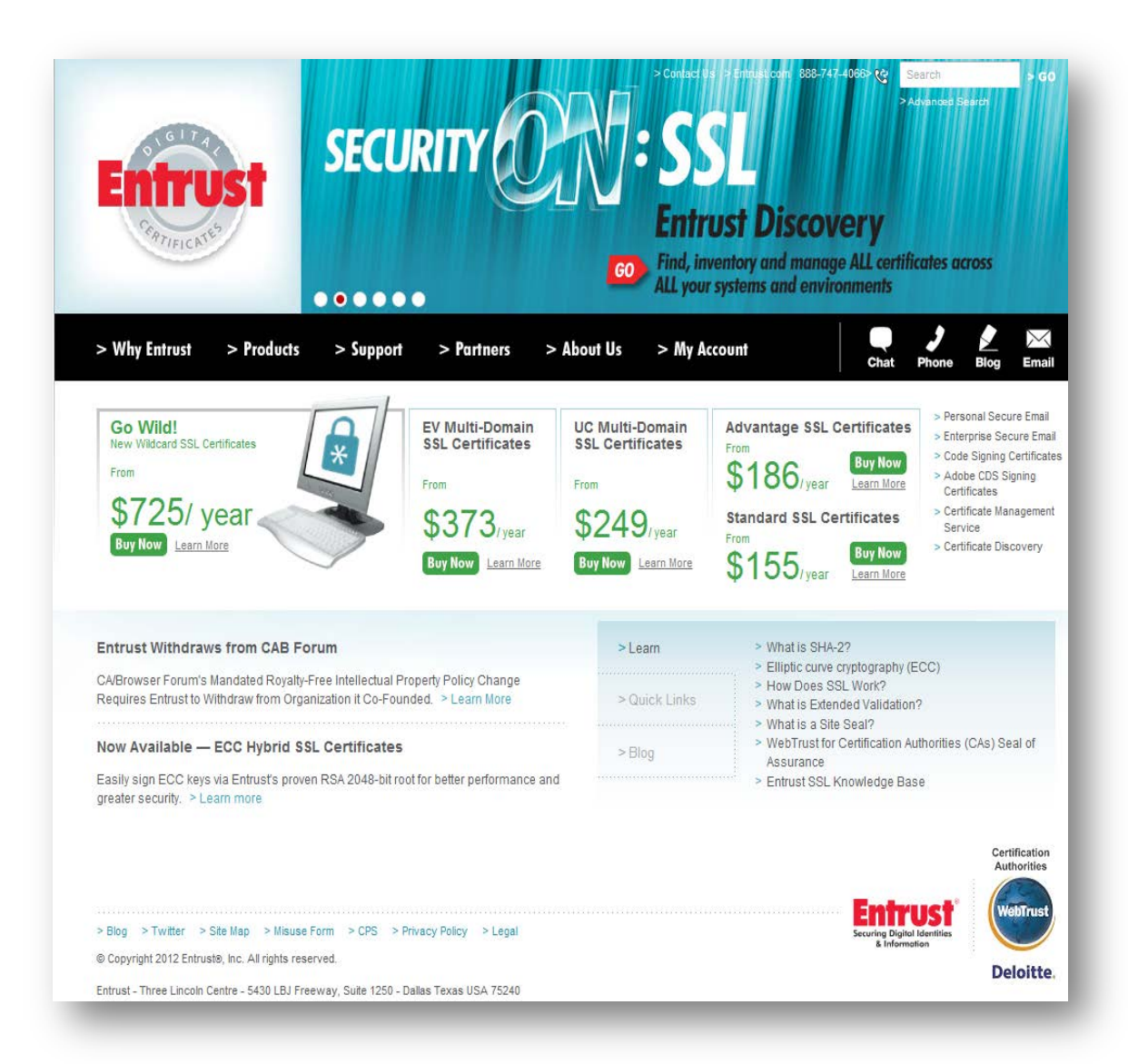

3. From the **Quote Order** menu, confirm **Advantage SSL** is chosen and choose **Buy Now**.

|                      |                       | support                          | Partners > About US > My Account                                                                                      |                               | Chat Phon                | e Blog                                |
|----------------------|-----------------------|----------------------------------|----------------------------------------------------------------------------------------------------|-------------------------------|--------------------------|---------------------------------------|
|                      | Quote Order           | Ó<br>Provide CSR                 | OO                                                                                                    | O<br>Payment                  | Process Order            |                                       |
| Are you buying for a | server outside of U.S | ., Great Britain or Cana         | la? 🗋 🤰 Promotional Co                                                                                                | de/Purchase Code              |                          | Sub                                   |
| Туре                 | Lifetime              | Quantity                         | Description                                                                                                    | Renew<br>Certificate<br>Price | New Certificate<br>Price | Certificat<br>Manageme<br>Service Pri |
| Advantage SSL        | • 1 Year •            | 1                                | <ul> <li>Includes 2 domains</li> <li>Server and client authentication support</li> <li>Unlimited re-issues</li> </ul> | \$232.00                      | \$239.00                 | \$209                                 |
|                      |                       | Buy More                         | Total Price                                                                                                    | \$232.00                      | \$239.00                 | \$209.00                              |
|                      |                       |                                  |                                                                                                    |                               | 10                       |                                       |
|                      | Pur<br>Sav            | chasing multip<br>e money. Incre | le SSL certificates?<br>ase efficiency. Rollover for more 🕑                                                           | Ser.                          | T                        |                                       |

4. At the **Provide CSR** menu, enter a secure passphrase and paste the CSR in the window. The passphrase will be used later in the process.

Confirm the following:

- Lifetime of the certificate
- Certificate Type
- Desired signing algorithm

|                |                                                                                                | hers > About Us > My Account Chat Phone Blog                                                                                                    |
|----------------|------------------------------------------------------------------------------------------------|----------------------------------------------------------------------------------------------------|
|                | Quote Order Provide CSR F                                                                      | Provide Contact Verify/Edit Provide Payment Process Order                                                                                                    |
| Entor a naconh | rase for this order                                                                            |                                                                                                    |
| This passphras | e is required when renewing. Please keep it in a safe pl                                       | ace.                                                                                                    |
| ✓ 8 Character  | rs ♥ 1 upper case letter ♥ 1 lower-case letter ♥ <u>1</u>                                      | Special Character ?                                                                                                    |
| Tracking ID    | Туре                                                                                           | Paste Certificate Signing Request (CSR), obtained from your server. CSR FAQ                                                                                                    |
| 1              | Certificate Lifetime: 1 Year<br>Certificate Type: Advantage SSL v<br>Signing Algorithm: SHA1 v | BEGIN NEW CERTIFICATE REQUEST MILEJECCA3cCAQAwgZwxCzAJBQIVBAYTAI/TMRMwEQYDVQQ IDAADYWbzZm3ybmi MRQ.wEgYDVQQHDAIT/WS0YSBDbGFyYTEaMBgGA1UECgmRS W302WwgQ29yC39YVRP b24xi(JA68gNVBAAMIUJudGVsfFIpIENsaWVudCBTZXR1cCBDZX J0aWZ2PYZP0ZTEa MBgGa1LEAwwRUNDTCC52cHJvZGVbby5b20wggEMA0GCSq |
|                |                                                                                                | GSID JOUCEDAQUAANID<br>DwAwqdEKAoIBAODYag7hkG7tbSII1M10EmWFmpdM1hqNdIv8                                                                                                    |
|                |                                                                                                |                                                                                                    |
|                |                                                                                                | You will be allowed to enter extra domains (SubjectAltNames) on the next screen                                                                                                    |
|                |                                                                                                | You will be allowed to enter extra domains (SubjectAltNames) on the next screen  Previous Cancel                                                                                                    |

Click Next.

5. Verify that the CSR fields are correct.

| Quote Order | Provide CSR          | OO<br>Provide Contact Verify/Edit Provide Payment Process Order                                                                                                    |                                                                                                    |
|-------------|----------------------|----------------------------------------------------------------------------------------------------|----------------------------------------------------------------------------------------------------|
| Certificate | Туре                 | CSR Content                                                                                                    |                                                                                                    |
| 1           | 1 Year Advantage SSL | SCS8.vprodemo.com UserDN=cn=SCS8.vprodemo.com, ou=Intel(R) Client Setup Certificate,o=Intel Corporation, I=Santa Clara, st=California, c=US Domain(s) Include All Remove All SCS8.vprodemo.com Default \$0.00 Add a new domain | Valio<br>Rep                                                                                                    |
|             |                      |                                                                                                    | Cano<br>cano<br>ertificati<br>uthoriti                                                                                                    |
|             |                      |                                                                                                    | Contraction of the local division of the local division of the loc |

6. At the **Provide Contact** menu, enter the contact information for Billing, Authorization, and Technical.

|                                               |                                       |                               | Chat Phone Blo                                 |
|-----------------------------------------------|---------------------------------------|-------------------------------|------------------------------------------------|
| 0                                             | •                                     | 0                             | 00                                             |
| Quote Order                                   | Provide CSR Provide Conta             | ct Verify/Edit                | Provide Payment Process Order                  |
| Returning Customer?                           |                                       |                               |                                                |
| Enter an email address and passphrase from    | a previous order and we will pre-pop  | ulate the contact information | for you.                                       |
| Contact Information                           |                                       |                               |                                                |
| Billing Contact Linda Harries                 |                                       | Required                      | [ edit ] [ remove ]                            |
| Authorization Contact Minh Pham               |                                       | Required                      | [ edit ] [ remove ]                            |
| Technical Contact John Gardner                |                                       | Required                      | [ edit ] [ remove ]                            |
| Note: Entrust requires you to provide differe | nt contacts for the authorization and | technical contacts.           |                                                |
|                                               |                                       |                               |                                                |
| The information that was availed to Dataset i |                                       | - ( F-1                       |                                                |
| If you do not want to receive such inform     | ation please check this box.          | or Entrust products and set   | vices that we think may be of interest to you. |
|                                               |                                       |                               | Previous                                       |
|                                               |                                       |                               | Certifi                                        |
|                                               |                                       |                               |                                                |

7. At the **Verify/Edit** menu, confirm all information are correct.

| > Why Entrust > Product                                                                                                    | s > Support                                                                                                    | > Partners >                                                       | About Us >                                         | My Account                                                                 | Chat Phone Blog Er                                |  |
|----------------------------------------------------------------------------------------------------|----------------------------------------------------------------------------------------------------|--------------------------------------------------------------------|----------------------------------------------------|----------------------------------------------------------------------------|---------------------------------------------------|--|
| Quote Orde                                                                                                    | r Provide CSR                                                                                                    | Provide Conta                                                      | act Verify/E                                       | dit Provide Payment                                                        | O<br>Process Order                                |  |
| The Authorization Contact is the                                                                                                    | e default view. If you wi                                                                                          | ish to view the other                                              | contacts please s                                  | elect the "Review" link.                                                   |                                                   |  |
| Billing Contact Linda Harries     ■                                                                                                    |                                                                                                    |                                                                    | Required                                           | [ review ]                                                                 | [ edit ]                                          |  |
| Authorization Contact Minh Ph                                                                                                    | am                                                                                                    |                                                                    | Required                                           | [ review ]                                                                 | [ edit ]                                          |  |
| Technical Contact John Gardn                                                                                                    | er                                                                                                    |                                                                    | Required                                           | [ review ]                                                                 | [ edit ]                                          |  |
|                                                                                                    |                                                                                                    |                                                                    |                                                    |                                                                            |                                                   |  |
| Authorization Contac                                                                                                    | et                                                                                                    |                                                                    |                                                    |                                                                            |                                                   |  |
| First Name                                                                                                    |                                                                                                    | Minh                                                               |                                                    |                                                                            |                                                   |  |
| Last Name                                                                                                    |                                                                                                    |                                                                    |                                                    |                                                                            |                                                   |  |
| Title/Position                                                                                                    |                                                                                                    | vPro Support                                                       |                                                    |                                                                            |                                                   |  |
| Email Address                                                                                                    |                                                                                                    |                                                                    |                                                    |                                                                            |                                                   |  |
| Phone Number                                                                                                    |                                                                                                    |                                                                    |                                                    |                                                                            |                                                   |  |
| Company Name                                                                                                    |                                                                                                    | Intel Corporatio                                                   | n                                                  |                                                                            |                                                   |  |
| Address                                                                                                    |                                                                                                    | 200 Mission Co                                                     | llege Blv                                          |                                                                            |                                                   |  |
|                                                                                                    |                                                                                                    |                                                                    |                                                    |                                                                            |                                                   |  |
| City/Town                                                                                                    |                                                                                                    | Santa Clara                                                        | Santa Clara                                        |                                                                            |                                                   |  |
| Country                                                                                                    |                                                                                                    | United States                                                      | Ţ                                                  |                                                                            |                                                   |  |
| State/Province                                                                                                    |                                                                                                    | California                                                         | Ţ                                                  |                                                                            |                                                   |  |
| Zip/Postal Code                                                                                                    |                                                                                                    | 95054                                                              |                                                    |                                                                            |                                                   |  |
| Certificate Type                                                                                                    | CSR Content                                                                                                    |                                                                    |                                                    |                                                                            |                                                   |  |
| 1 1 Year Advantage                                                                                                    | SCS8. vprodemo<br>UserDN=cn=SC<br>st=California, ca                                                                | o.com<br>S8.vprodemo.com, or<br>US                                 | u=Intel(R) Client Se                               | tup Certificate,o=Intel Corpora                                            | tion, I=Santa Clara, [ Replace ]                  |  |
|                                                                                                    | Domain(s)                                                                                                    |                                                                    |                                                    |                                                                            |                                                   |  |
|                                                                                                    | SCS8.vproder                                                                                                    | no.com                                                             |                                                    |                                                                            |                                                   |  |
| Subscription Agreement(s)                                                                                                    |                                                                                                    |                                                                    |                                                    |                                                                            |                                                   |  |
| Entrust Certificate Services Subscriptio<br>Attention- read carefully: this Entrust (<br>carefully read this agreement and the<br>under which you are acquiring a limited | n Agreement<br>Certificate Services Subscripti<br>CPS, as amended from time to<br>1 right to use the Certificate S | on Agreement ("Agreemer<br>o time, which is incorpora<br>Services. | nt") is a legal contract<br>ted into this Agreemer | between the Subscriber and Entrust<br>t and which collectively contain the | Before continuing, please<br>terms and conditions |  |
| under which you are acquiring a limited                                                                                                    | UPS, as amended from time to<br>I right to use the Certificate S                                                   | o time, which is incorpora<br>Services.                            | ted into this Agreemer                             | and which collectively contain the                                         | terms and conditions                              |  |

8. Fill in the appropriate payment information and then choose **Process Order**.

| CLATIFIC ATES                                                         | SEC                                                                                 |                                    |                          | > Advanced Search                                                                                                    |
|-----------------------------------------------------------------------|-------------------------------------------------------------------------------------|------------------------------------|--------------------------|----------------------------------------------------------------------------------------------------|
| > Why Entrust                                                         | > Products > Sup                                                                    | port > Partners > About Us         | > My Account             | Chat Phone Blo                                                                                                    |
|                                                                       | Quote Order P                                                                       | orvide CSR Provide Contact Ver     | Ify/Edit Provide Payment | Process Order                                                                                                    |
| Quantity                                                              |                                                                                     | Туре                               | Unit Price               | Total                                                                                                    |
| 1                                                                     | 1 Year Advantage S                                                                  | BL                                 | \$239.                   | 00                                                                                                    |
|                                                                       |                                                                                     |                                    | Subt                     | otal                                                                                                    |
|                                                                       |                                                                                     |                                    | 1                        | PST                                                                                                    |
| Payment Method<br>Card Type:                                          |                                                                                     |                                    |                          | Select a credit card                                                                                                    |
| Card #:                                                               |                                                                                     |                                    |                          |                                                                                                    |
| Card #:<br>Expiry:                                                    |                                                                                     |                                    |                          | 10 2012                                                                                                    |
| Card #:<br>Expiry:<br>Does the Billing A                              | ddress of this card match                                                           | the Billing Contact for the order? |                          | 10 2012<br>C Yes C No                                                                                                    |
| Card #:<br>Expiry:<br>Does the Billing A<br>How Did You Hear J        | ddress of this card match<br>About Us? [Plesse Select ]                             | the Billing Contact for the order? |                          | 10 2012<br>C Yes C No   Previous  Procee  C:  C:  Certific  Autho  C:  Certific  Certific  Certif |
| Card #:<br>Expiry:<br>Does the Billing A<br>How Did You Hear <i>i</i> | ddress of this card match<br>About Us? [Presse Select ]<br>Re Map > Misuse Form > C | the Billing Contact for the order? |                          | 10 2012<br>C Yes C No   Previous  Proce  Catility  Certification  Certification  C |

9. From the **Process Order** menu, you will see the order number.

Securely store the order number along with the passphrase you supplied during the online enrollment process. Verification of the order will take 3 to 5 business days, after which time you will then be sent instructions for picking up and installing your Advantage SSL Certificate(s).

If you wish to know the status of your order at any time simply enter your order number into the form at:

http://www.entrust.net/customer/tracking\_form.cfm

|                         | > Products           | > Support                | > Partners               | > About Us > M            | y Account       | Chat Phon                                                                                                    | e Blog                                                                                                    |
|-------------------------|----------------------|--------------------------|--------------------------|---------------------------|-----------------|----------------------------------------------------------------------------------------------------|----------------------------------------------------------------------------------------------------|
|                         | Quote Order          | Provide CSR              | Provide Contact          | t Verify/Edit             | Provide Payment | Process Order                                                                                                    |                                                                                                    |
| Thank you fo            | r your orde          | r                        |                          |                           |                 |                                                                                                    |                                                                                                    |
| Your order number is:   | 12165084             |                          |                          |                           |                 |                                                                                                    |                                                                                                    |
| Upon successful valid   | ation of your reques | t you will be sent inst  | tructions for picking up | and installing your Certi | ficate(s).      |                                                                                                    |                                                                                                    |
| Order Tracking          |                      |                          |                          |                           |                 |                                                                                                    |                                                                                                    |
| You can monitor the pr  | rogress of your orde | er by visiting order tra | cking and typing in you  | ır order number.          |                 |                                                                                                    |                                                                                                    |
| Return to Entrust Certi | ficate Services      |                          |                          |                           |                 |                                                                                                    |                                                                                                    |
|                         |                      |                          |                          |                           |                 | SECURED BL T                                                                                                    | Certificati<br>Authoriti                                                                                                    |
|                         |                      |                          |                          |                           |                 | and the second second se | In the second second s<br>second second second second second second second second second second second second second second second second second second second second second second second second second second second second second second second second second sec |

10. A confirmation email is sent to the authorized contact. The authorized person is presented with a link to approve the consent form. Once approved, the process continues to the next phase: checking the Domain name, Corporation, and Final Phone Call.

| Entrust SECURITY                                                        |            |              | > Advanced S                                 | earch                                                                                                    |
|-------------------------------------------------------------------------|------------|--------------|----------------------------------------------|----------------------------------------------------------------------------------------------------|
| > Why Entrust > Products > Support > Partners                           | > About Us | > My Account | Chat Phone                                   | De la companya de la companya de la |
| Authorization Form for Entrust SSL Certificate                          |            |              |                                              |                                                                                                    |
| Thank you for completing this form.                                     |            |              |                                              |                                                                                                    |
|                                                                         |            |              | Entrust                                      | Certifica<br>Authori                                                                                                    |
| >Blog > Twitter > Site Map > Misuse Form > CPS > Privacy Policy > Legal |            |              | Securing Digital Identities<br>& Information |                                                                                                    |
| © Copyright 2012 Entruste, Inc. All rights reserved.                    |            |              |                                              | LIBIO                                                                                                    |

11. Once the security verification process has been completed, a link to the certificate download page is provided with installation steps.

From the drop down list, **select server type** (IIS7 in our example), and then choose **Next**.

| CERTIFIC NES                                                                                                    | ŧ.                                                                                                 | mote                                                                                                    |                    | r otop                                    | 0                          |                      |           |            |           |         |                        |
|----------------------------------------------------------------------------------------------------|----------------------------------------------------------------------------------------------------|----------------------------------------------------------------------------------------------------|--------------------|-------------------------------------------|----------------------------|----------------------|-----------|------------|-----------|---------|------------------------|
| Installation Selec                                                                                                    | tion >                                                                                             | Root Certificate                                                                                                    | > Cha              | in Certificate                            | > Se                       | rver Certificate     | • >       | Entrust S  | iite Seal | >       | Certificate Verific    |
|                                                                                                    | this installatio                                                                                   | n wizord, you will f                                                                                                    | nd your Entrust    | SSI certificate t                         | the Entrust                | root/chain certifica | ate(s) an | d the HTML | code nece | ssary t | to display the Entrust |
| By stepping through                                                                                                    | uns instanatio                                                                                     | in wizaru, you wiir i                                                                                                    | nu your Entrust    | ooe continouto, t                         |                            |                      |           |            |           |         |                        |
| By stepping through<br>on the web site prot                                                                                                    | ected by this ce                                                                                   | ertificate.                                                                                                    | na your Entrust    | COL CONTINUARD, I                         |                            |                      |           |            |           |         |                        |
| By stepping through<br>on the web site prot<br>By installing these c                                                                                             | ected by this ce<br>ertificates onto                                                               | ertificate.<br>) your server, you with                                                                                                  | ill be able to pro | ovide seamless                            | secure acc                 | ess to your site.    |           |            |           |         |                        |
| By stepping through<br>on the web site prot<br>By installing these c<br>Please follow each                                                                       | ected by this ce<br>ertificates onto<br>step carefully                                             | or wizard, you with<br>ertificate.<br>) your server, you w<br>to ensure that you                                                        | ill be able to pro | ovide seamless<br><b>your certificate</b> | secure acc<br>e correctly. | ess to your site.    |           |            |           |         |                        |
| By stepping through<br>on the web site prot<br>By installing these c<br>Please follow each                                                                       | ected by this ce<br>ertificates onto<br>step carefully                                             | o your server, you with<br>to ensure that you                                                                                           | ill be able to pro | ovide seamless<br>I your certificate      | secure acc<br>correctly.   | ess to your site.    |           |            |           |         |                        |
| By stepping through<br>on the web site prot<br>By installing these c<br>Please follow each<br>Installation Select                                                | ected by this ca<br>ertificates onto<br>step carefully<br>ction                                    | ) your server, you with<br>to ensure that you                                                                                           | ill be able to pro | vide seamless                             | secure acc<br>correctly.   | ess to your site.    |           |            |           |         |                        |
| By stepping througn<br>on the web site prot<br>By installing these c<br>Please follow each<br>Installation Select<br>Select Certificate:                         | ected by this co<br>ertificates onto<br>step carefully<br>ction                                    | to ensure that yo<br>mo.com (153848)                                                                                                    | ill be able to pro | ovide seamless                            | secure acc                 | ess to your site.    |           |            |           |         |                        |
| By stepping througn<br>on the web site prot<br>By installing these of<br>Please follow each<br>Installation Select<br>Select Certificate:<br>Select Server Type: | ected by this ce<br>ertificates onto<br>step carefully<br>ction<br>SCS8.vproder<br>Microsoft IIS 7 | n weak, you win i<br>prificate.<br>y your server, you w<br>to ensure that you<br>no.com (153848)                                        | ill be able to pro | vide seamless<br>your certificate         | secure acc<br>• correctly. | ess to your site.    |           |            |           |         |                        |
| By stepping through<br>on the web site prot<br>By installing these of<br>Please follow each<br>Installation Select<br>Select Certificate:<br>Select Server Type: | ected by this co<br>entificates onto<br>step carefully<br>ction<br>SCS8.vproder<br>Microsoft IIS 7 | n weak you win in weak you win in weak you win in weak you way your server, you wito ensure that you to ensure that you no.com (153848) | ill be able to pro | vide seamless<br>i your certificate       | secure acc                 | ess to your site.    |           |            |           |         |                        |
| By stepping through<br>on the web site prot<br>By installing these c<br>Please follow each<br>Installation Select<br>Select Certificate:<br>Select Server Type:  | ertificates onto<br>step carefully<br>ction                                                        | no.com (153848)                                                                                                    | ill be able to pro | your certificate                          | secure acc                 | ess to your site.    |           |            |           |         |                        |

12. From the **Root Certificate** menu, copy and paste the Root Certificate that is displayed into a text file. Save it as a .cer file. In this example, we named the file "Server\_Certificate.cer".

| armic 8                                                                                                    |                                                                                                    | > (Char                                                                                                    |
|----------------------------------------------------------------------------------------------------|----------------------------------------------------------------------------------------------------|----------------------------------------------------------------------------------------------------|
| Installation Selection > Root Certificate > Chain Certificate > Server Certifi                                                                                                    | icate > Entrust Site Seal >                                                                                                    | Certificate Verification                                                                                                    |
| Instructions 1. A root certificate is likely already installed on the server. If so, double check that it matches the one listed h 2. Copy the information from right or use button(s) to the right to create text file(s) on your hard drive.                                                                                                    | Root Certificate<br>BEGIN CERTIFICATE-<br>MIEKISCAXKGAWIBAGEOOF<br>UFADCBIDEUMBIGA1UECh<br>ZX0xQDA+BgNVBAsUN3d3<br>UFNMJA0CCBpbmIvenAul0<br>bWI0cyBawFLikzLTAJBgNV<br>dHJ1c3QubmV0IExpbWI0ZV<br>BAMTKKVudHJ1c3QubmV0IE<br><b>Root Cert File</b> | e+DANBgkqhkiG9w0BAQ<br>MLRW50cnVzdC5u<br>dy5ibnRydXN0Lm5idC9D<br>J5iHJI24gKGxp<br>BaSaTHChjKSAOTK5iEVu<br>(QxMzAxBgNV<br>CNicnRp2mijYXRpb24gQ<br>P |
|                                                                                                    |                                                                                                    |                                                                                                    |
| FAQ                                                                                                    |                                                                                                    | < Previous Next >                                                                                                    |
| FAQ<br>How is the Trusted Root Certificate installed on a Microsoft server?                                                                                                    |                                                                                                    | < Previous Next >                                                                                                    |
| FAQ<br>How is the Trusted Root Certificate installed on a Microsoft server?<br>Question:                                                                                                    |                                                                                                    | < Previous Next >                                                                                                    |
| FAQ<br>How is the Trusted Root Certificate installed on a Microsoft server?<br>Question:<br>How is the Trusted Root Certificate installed on Microsoft server?                                                                                                    |                                                                                                    | < Previous Next >                                                                                                    |
| FAQ<br>How is the Trusted Root Certificate installed on a Microsoft server?<br>Question:<br>How is the Trusted Root Certificate installed on Microsoft server?<br><u>NOTE</u> : These instructions apply to the following server types:                                                                                                    |                                                                                                    | < Previous Next >                                                                                                    |
| FAQ<br>How is the Trusted Root Certificate installed on a Microsoft server?<br>Question:<br>How is the Trusted Root Certificate installed on Microsoft server?<br><u>NOTE</u> : These instructions apply to the following server types:<br><u>Microsoft IIS 6</u><br>Microsoft IIS 7<br>Microsoft Exchange 2007 (Windows Server 2008)<br>Microsoft Exchange 2010<br>Microsoft Office Communications Server 2010<br>Microsoft ISA<br>Microsoft ISA<br>Microsoft Forefront TMG |                                                                                                    | < Previous Next >                                                                                                    |
| FAQ<br>How is the Trusted Root Certificate installed on a Microsoft server?<br>Question:<br>How is the Trusted Root Certificate installed on Microsoft server?<br>NOTE: These instructions apply to the following server types:<br>Microsoft IIS 6<br>Microsoft IIS 7<br>Microsoft Exchange 2007 (Windows Server 2008)<br>Microsoft Exchange 2010<br>Microsoft Lync 2010<br>Microsoft ISA<br>Microsoft Forefront TMG<br>T                                                    |                                                                                                    | < Previous Next > Print FA                                                                                                    |

13. From the **Chain Certificates** menu, copy and paste the Chain Certificate that is displayed into a text file. Save it as a .cer file. In this example, we named the file "Chain\_Certificate.cer".

| le deve l'anne                                                                                                    |                                                                                                    |                                                                                                    |                                                  |
|----------------------------------------------------------------------------------------------------|----------------------------------------------------------------------------------------------------|----------------------------------------------------------------------------------------------------|--------------------------------------------------|
| Instructions                                                                                                    |                                                                                                    | Chain Certificate                                                                                                    |                                                  |
| 1. Both a chain root and a chain c                                                                                                    | ertificate are being provided. Please note that both are needed.                                                                                   | BEGIN CERTIFICATE MIE9TCCA92gAviBAgIETA6MOTANBgkqhki0 UFADCBIDEUI/BIGA1UEChML RW50cmVzdC5uZX0xQDA+Bgt/VBAsUN3d3a dXN0Lm5idcB9UFNIMJA0OCEp bmNvcnAuIGJ5IHJIZI4gKCxpbWl0cyBsaWFIL gNVBASTHChJKSAvoTt5 IEVudHJ1c3QubmV0IExpbWl0ZWQxMzAxBgt 4 | G9w0BAQ<br>Iy5lbnRy<br>.ikxJTAjB<br>IVBAMTK<br>▶ |
|                                                                                                    |                                                                                                    | < Previous                                                                                                    | Next >                                           |
|                                                                                                    |                                                                                                    |                                                                                                    |                                                  |
| FAQ                                                                                                    |                                                                                                    | :                                                                                                    | > Print FA                                       |
| HAQ<br>How is the Chain Certificate i<br>Question:<br>How is the Chain Certificate in<br><u>NOTE</u> : These instructions app<br>Microsoft IS 7<br>Microsoft Exchange 2007 (<br>Microsoft Exchange 2010<br>Microsoft Office Communic<br>Microsoft Office Communic<br>Microsoft Forefront TMG | installed on Microsoft IIS 7?<br>Installed on Microsoft IIS 7?<br>Dy to the following server types:<br>Windows Server 2008)<br>cations Server 2010 |                                                                                                    | > Print FA                                       |

14. From the **Server Certificates** menu, copy the Server Certificate that is displayed and then paste it into a text file. Save it as a .cer file. In this example, we named the file "Server\_Certificate.cer".

|                                                                                                 | Root Ceruncate > Chain Ceruncate > Server Cerunc                                                    | cate > Entrust Site Seal > Certificate Verification                                                                                                    |
|-------------------------------------------------------------------------------------------------|----------------------------------------------------------------------------------------------------|----------------------------------------------------------------------------------------------------|
| Instructions                                                                                    |                                                                                                    | Server Certificate                                                                                                    |
| <ol> <li>Your server certificate can be found<br/>copy the information from right or</li> </ol> | d in the box on the right.<br>use button(s) to the right to create text file(s) on your hard drive. | BEGIN CERTIFICATE MIIFQDCCBCigAwlBAgIETB4SKJANBgkqhkiG9w0BAC [= UFADCBSTELMAKGATUE BhMCVMAFJUBJWVBAGTDUVudHJ1c3QsIEIuYy4xO TA3BgNVBAsTMHd3dy5i bnRydXN0Lm5idC9ycG5gaXMgaW5jb3Jwb3JhdGVki GJ5iHJIZmVyZW5jZTEF MB0CA1UECxMWKGMpIDIwMDkgRW50cnVzdCwgSW |
|                                                                                                 |                                                                                                    |                                                                                                    |
|                                                                                                 |                                                                                                    | < Previous Next >                                                                                                    |
| FAQ<br>How is the Server Certificate in:                                                        | stalled on IIS 7?                                                                                   | < Previous Next ><br>> Print FAQ                                                                                                    |

- 15. (Optional) Complete the next two steps, if desired:
  - Entrust Site Seal
  - Certificate Verification

## 4 Prepare the Certificate

1. In Internet Information Services (IIS) Manager, select the **Complete Certificate Request** on the Actions menu.

| e View Help                | Server Certif                                         | ficates                                |                               | Actions                                                    |
|----------------------------|-------------------------------------------------------|----------------------------------------|-------------------------------|------------------------------------------------------------|
|                            |                                                       |                                        |                               | Import                                                     |
| SCS8 (VPRODEMO\itproadmin) | Use this feature to request an<br>configured for SSL. | nd manage certificates that the Web    | server can use with Web sites | Create Certificate Request<br>Complete Certificate Request |
| ±iii Sites                 | Name 🔺                                                | Issued To                              | Issued By                     | Create Domain Certificate                                  |
|                            | rcc9 vorodomo.com                                     | WMSvc-SCS8                             | WMSvc-SCS8                    | Create Self-Signed Certificate                             |
|                            | scso.vprodeno.com                                     | scso.vprodemo.com                      | DC1.vprodeno.com              |                                                            |
|                            |                                                       |                                        |                               | Online Help                                                |
|                            |                                                       |                                        |                               |                                                            |
|                            |                                                       |                                        |                               |                                                            |
|                            |                                                       |                                        |                               |                                                            |
|                            |                                                       |                                        |                               |                                                            |
|                            |                                                       |                                        |                               |                                                            |
|                            |                                                       |                                        |                               |                                                            |
|                            |                                                       |                                        |                               |                                                            |
|                            |                                                       |                                        |                               |                                                            |
|                            |                                                       |                                        |                               |                                                            |
|                            |                                                       |                                        |                               |                                                            |
|                            |                                                       |                                        |                               |                                                            |
|                            |                                                       |                                        |                               |                                                            |
|                            |                                                       |                                        |                               |                                                            |
|                            |                                                       |                                        |                               |                                                            |
|                            |                                                       |                                        |                               |                                                            |
|                            |                                                       |                                        |                               |                                                            |
|                            |                                                       |                                        |                               |                                                            |
|                            |                                                       |                                        | Ŀ                             | 1                                                          |
|                            |                                                       |                                        | 1                             |                                                            |
|                            |                                                       |                                        |                               |                                                            |
| V Console 1 - [Console     | Root\Certificates - Current User\                     | Intermediate Certification Authorities | Certific                      | G;;                                                        |

2. Navigate to the **Server Certificate** file that was saved as Server\_Certificate.cer. Enter a Friendly name, and then choose **OK**.

| Complete Certificate Request                                                                                                 | ? ×    |
|----------------------------------------------------------------------------------------------------|--------|
| Specify Certificate Authority Response                                                                                       |        |
| Complete a previously created certificate request by retrieving the file that contains the certificate authority's response. |        |
| File name containing the certification authority's response:                                                                 |        |
| C:\Users\itproadmin\Desktop\Entrust root and intermediate certs\Serve                                                        |        |
| Friendly name:                                                                                                    |        |
| Entrust SSL                                                                                                    |        |
|                                                                                                    |        |
|                                                                                                    |        |
|                                                                                                    |        |
|                                                                                                    |        |
|                                                                                                    |        |
|                                                                                                    |        |
|                                                                                                    |        |
|                                                                                                    |        |
| ОК                                                                                                    | Cancel |

3. You will now see the Intel AMT Setup and Configuration Certificate in your Server Certificates list. Highlight this certificate and then choose **Export**... in the Actions menu.

| 📬 Internet Information Services (I       | IS) Manager                                               |                                  |                               |                                                            |
|------------------------------------------|-----------------------------------------------------------|----------------------------------|-------------------------------|------------------------------------------------------------|
|                                          |                                                           |                                  |                               | 🖬 🖾 🟠 I 🕲 👻                                                |
| File View Help                           |                                                           |                                  |                               |                                                            |
| Connections                              |                                                           |                                  |                               | Actions                                                    |
| 😪 - 🔚 🖄 😽                                | Server Certificat                                         | tes                              |                               | Import                                                     |
| Start Page<br>SCS8 (VPRODEMO\itproadmin) | Use this feature to request and ma<br>configured for SSL. | nage certificates that the Web s | server can use with Web sites | Create Certificate Request<br>Complete Certificate Request |
|                                          | Name 🔺                                                    | Issued To                        | Issued By                     | Create Domain Certificate                                  |
|                                          |                                                           | WMSvc-SCS8                       | WMSvc-SCS8                    |                                                            |
|                                          | Entrust SSL                                               | SCS8.vprodemo.com                | Entrust Certification A       | Create Self-Signed Certificate                             |
|                                          | scs8.vprodemo.com                                         | scs8.vprodemo.com                | DC1.vprodemo.com              | View                                                       |
|                                          |                                                           |                                  |                               | Export                                                     |
|                                          |                                                           |                                  |                               | Renew                                                      |
|                                          |                                                           |                                  |                               | X Remove                                                   |
|                                          |                                                           |                                  |                               | Help                                                       |
|                                          |                                                           |                                  |                               | Online Help                                                |
|                                          | Features View                                             | ,                                |                               | Crime Hep                                                  |
| Ready                                    |                                                           |                                  |                               | ¶.:                                                        |

4. Choose a location to export to, and then enter a strong password. (This password will protect the private key.) Re-enter the password to confirm the password.

| Export Certificate                               | ? × |
|--------------------------------------------------|-----|
| Export to:                                       |     |
| root and intermediate certs\Entrust_SSL_vPro.pfx |     |
| Password:                                        |     |
| •••••                                            |     |
| Confirm password:                                |     |
| •••••                                            |     |
| OK Cance                                         | el  |

Choose OK.

## 5 Install the Certificate

This section will show you how to do the following:

- Install the root and intermediate certificates (these certificates form part of the chain from the certificate that you purchased.
- Install the pfx certificate that you purchased
- Verify that the certificate is installed correctly

#### 5.1 Install the Root Certificate

The first step is to import the root certificate into the Current User Root Certificate Authorities Store of the service account for the RCS server.

- 1. Logon as the service account for the RCS server.
- Double-click the Root\_Certificate.cer file where you saved it. Choose Install Certificate.

| Certificate General Details Certification Path                                                                                        | × |
|----------------------------------------------------------------------------------------------------|---|
| Certificate Information This certificate is intended for the following purpose(s): • All issuance policies • All application policies |   |
| Issued to: Entrust.net Certification Authority (2048)<br>Issued by: Entrust.net Certification Authority (2048)                        |   |
| Valid from 12/ 24/ 1999 to 7/ 24/ 2029                                                                                                |   |
| Install Certificate Issuer Statement Learn more about certificates                                                                    |   |
| ОК                                                                                                    |   |

3. Choose Place all certificates in the following store radio button and then select Trusted Root Certificate Authorities. Click OK then Next.

| Certificate Import Wizard                                                | x                                    |
|--------------------------------------------------------------------------|--------------------------------------|
| Certificate Store                                                        |                                      |
| Certificate stores are system areas where certificate                    | es are kept.                         |
|                                                                          |                                      |
| Windows can automatically select a certificate store<br>the certificate. | e, or you can specify a location for |
| O Automatically select the certificate store base                        | ed on the type of certificate        |
| Place all certificates in the following store                            |                                      |
| Select Certificate Store                                                 | Browse                               |
| Personal                                                                 |                                      |
| OK Cancel B                                                              | ack Next > Cancel                    |

🚟 Console1 - [Console Root\Certificates - Current User\Trusted Root Certification Authorities\Certificates] \_ U × 🚔 File Action View Favorites Window Help \_ 8 × 🗢 🔿 🗡 📅 🤞 띀 🗶 🗒 🛃 🖬 📋 Console Root Actions Issued To Issued By 🖃 🗊 Certificates - Current User Class 3 Public Primary Certification Authority Class 3 Public Primary Certifi Certificates 🕂 📔 Personal 🔄 Class 3 Public Primary Certification Authority 🛛 Class 3 Public Primary Certifi Trusted Root Certification Authorities More ... • Copyright (c) 1997 Microsoft Corp. Copyright (c) 1997 Microsof Certificates DC1.vprodemo.com DC1.vprodemo.com Entrust.ne... 🔺 \pm 📔 Enterprise Trust DC1.vprodemo.com DC1.vprodemo.com More ... DC1.vprodemo.com DC1.vprodemo.com ► Active Directory User Object Entrust.net Certification Authority (2048) Entrust.net Certification Aut 🛨 🚞 Trusted Publishers Equifax Secure Certificate Authority Equifax Secure Certificate A Go Daddy Class 2 Certification Authority Go Daddy Class 2 Certification GTE CyberTrust Global Root GTE CyberTrust Global Root 🛨 📔 Trusted People Microsoft Authenticode(tm) Root Authority Microsoft Authenticode(tm) Certificate Enrollment Requests Microsoft Root Authority Microsoft Root Authority Microsoft Root Certificate Authority Microsoft Root Certificate Ai 🔄 NO LIABILITY ACCEPTED, (c)97 VeriSign, I... NO LIABILITY ACCEPTED, (c 🔄 Thawte Timestamping CA Thawte Timestamping CA 🕼 WMSvc-SCS8 WMSvc-SCS8 Þ Trusted Root Certification Authorities store contains 16 certificates.

The certificate is now installed in the Trusted Root Certificate Authorities store.

#### 5.2 Install the Chain Certificate

This step is to import the chain certificate into the Current User Intermediate Certificate Authorities Store of the service account for the RCS server.

1. Double-click the **Chain\_Certificate.cer** file where you saved it. Choose **Install Certificate**.

| Certificate X General Details Certification Path                                                                    |
|----------------------------------------------------------------------------------------------------|
| Certificate Information                                                                                             |
| This certificate is intended for the following purpose(s):<br>• All issuance policies<br>• All application policies |
| * Refer to the certification authority's statement for details.  Issued to: Entrust Certification Authority - L1C   |
| Issued by: Entrust.net Certification Authority (2048)                                                               |
| Valid from 11/ 11/ 2011 to 11/ 11/ 2021                                                                             |
| Install Certificate Issuer Statement Learn more about <u>certificates</u>                                           |
| ОК                                                                                                    |

2. Choose **Place all certificates** in the following store radio button and then select **Intermediate Certificate Authorities**. Click **OK** then **Next**.

| Certificate Import Wizard                                                                               | ×                                 |
|----------------------------------------------------------------------------------------------------|-----------------------------------|
| Certificate Store                                                                                       |                                   |
| Certificate stores are system areas where certificates                                                  | s are kept.                       |
| Windows can automatically select a certificate store, the certificate.                                  | or you can specify a location for |
| C Automatically select the certificate store based                                                      | d on the type of certificate      |
| Place all certificates in the following store                                                           |                                   |
| Certificate store:                                                                                      |                                   |
| Select Certificate Store                                                                                | Browse                            |
| Select the certificate store you want to use.                                                           |                                   |
| Personal Trusted Root Certification Authorities Enterprise Trust Intermediate Certification Authorities |                                   |
| Active Directory User Object                                                                            |                                   |
|                                                                                                    |                                   |
| Show physical stores                                                                                    |                                   |
| OK Cancel Bac                                                                                           | ck Next > Cancel                  |

The certificate is now installed in the Intermediate Certificate Authorities store.

| 🚟 Console1 - [Console Root\Certificates - Curre                                                                                                    | ent User\Intermediate Certification Authori                                                                                                    | ities\Certificates]                                                                                                    |                                                               |
|----------------------------------------------------------------------------------------------------|----------------------------------------------------------------------------------------------------|----------------------------------------------------------------------------------------------------|---------------------------------------------------------------|
| 🚟 File Action View Favorites Window He                                                                                                    | lp                                                                                                    |                                                                                                    | _ 8 ×                                                         |
| 🗢 🔿 🖄 📷 🖌 🖦 🗶 📾 🛃 🛛                                                                                                    |                                                                                                    |                                                                                                    |                                                               |
| <ul> <li>Console Root</li> <li>Certificates - Current User</li> <li>Personal</li> <li>Trusted Root Certification Authorities</li> <li>Certificates</li> <li>Enterprise Trust</li> <li>Intermediate Certification Authorities</li> <li>Certificates</li> <li>Certificates</li> <li>Certificates</li> <li>Certificates</li> <li>Certificates</li> <li>Trusted Publishers</li> <li>Trusted Publishers</li> <li>Third-Party Root Certification Authorities</li> <li>Certificate Enrolment Requests</li> <li>Smart Card Trusted Roots</li> </ul> | Issued To<br>Issued To<br>DC1.vprodemo.com<br>DC1.vprodemo.com<br>DC2.ent.vprodemo.com<br>Entrust Certification Authority - L1C<br>Go Daddy Secure Certification Authority<br>Microsoft Windows Hardware Compatibility<br>PKI-ACS.vprodemo.com<br>PKI-ACS.vprodemo.com<br>Root Agency<br>Www.verisign.com/CPS Incorp.by Ref. LIA | Issued By<br>DC1.vprodemo.com<br>DC1.vprodemo.com<br>PKI-ACS.vprodemo.com<br><b>Entrust.net Certification Aut</b><br>Go Daddy Class 2 Certification<br>Microsoft Root Authority<br>DC1.vprodemo.com<br>DC1.vprodemo.com<br>Root Agency<br>Class 3 Public Primary Certifi | Actions<br>Certificates ▲<br>More ↓<br>Entrust Ce ▲<br>More ↓ |
|                                                                                                    |                                                                                                    | Þ                                                                                                    |                                                               |
| Intermediate Certification Authorities store contains 11 of                                                                                                    | certificates.                                                                                                    |                                                                                                    |                                                               |

## 5.3 Install the pfx Certificate

Next, the pfx certificate created earlier will be installed and chained to the intermediate certificate that you installed in the previous step. The .pfx certificate will be imported into the **Current User Personal Certificate Store**.

1. Double-click on the Entrust\_SSL\_vPro.pfx file where you saved it. Choose **Next**.

| Certificate Import Wizard                                                                | × |
|------------------------------------------------------------------------------------------|---|
| File to Import                                                                           |   |
| Specify the file you want to import.                                                     |   |
|                                                                                          |   |
| File name:                                                                               |   |
| ase\Entrust root and intermediate certs\pfx\Entrust_SSL_vPro.pfx Browse                  |   |
|                                                                                          |   |
| Note: More than one certificate can be stored in a single file in the following formats: |   |
| Personal Information Exchange- PKCS #12 (.PFX,.P12)                                      |   |
| Cryptographic Message Syntax Standard-PKCS #7 Certificates (.P7B)                        |   |
| Microsoft Serialized Certificate Store (.SST)                                            |   |
|                                                                                          |   |
|                                                                                          |   |
|                                                                                          |   |
|                                                                                          |   |
| Learn more about certificate file formats                                                |   |
|                                                                                          |   |
|                                                                                          |   |
|                                                                                          |   |
| < Back Next > Cancel                                                                     |   |

2. Enter in the password and select Mark Key as exportable and Include all extended properties. Choose Next.

| Certificate Import Wizard                                                                                                    | X |
|----------------------------------------------------------------------------------------------------|---|
| Password<br>To maintain security, the private key was protected with a password.                                                           |   |
|                                                                                                    |   |
| Type the password for the private key.                                                                                                    |   |
| Password:                                                                                                    |   |
| •••••                                                                                                    |   |
|                                                                                                    |   |
| Enable strong private key protection. You will be prompted every time the private key is used by an application if you enable this option. |   |
| Mark this key as exportable. This will allow you to back up or transport your keys at a later time.                                        |   |
| ✓ Include all extended properties.                                                                                                    |   |
| Learn more about protecting private keys                                                                                                   |   |
|                                                                                                    |   |
| < Back Next > Cance                                                                                                    |   |

3. Leave the default to place automatically in **Personal certificate** store. Choose **Next**.

| ificate I       | mport Wizard                                                                                     |
|-----------------|--------------------------------------------------------------------------------------------------|
| Certificate     | e Store                                                                                          |
| Certifi         | cate stores are system areas where certificates are kept.                                        |
| Windo<br>the ce | ws can automatically select a certificate store, or you can specify a location for<br>rtificate. |
| œ               | Automatically select the certificate store based on the type of certificate                      |
| C               | Place all certificates in the following store                                                    |
|                 | Certificate store:                                                                               |
|                 | Browse                                                                                           |
|                 |                                                                                                  |
|                 |                                                                                                  |
|                 |                                                                                                  |
|                 |                                                                                                  |
|                 |                                                                                                  |
| earn more       | e about <u>certificate stores</u>                                                                |
|                 |                                                                                                  |
|                 |                                                                                                  |
|                 | Rade Novet > Cana                                                                                |

4. Choose Finish.

| Certificate Import Wizard |                               |                                  |
|---------------------------|-------------------------------|----------------------------------|
|                           | Completing the<br>Wizard      | Certificate Import               |
|                           | The certificate will be impor | ted after you click Finish.      |
|                           | You have specified the follo  | wing settings:                   |
|                           | Certificate Store Selected    | Automatically determined by t    |
|                           | File Name                     | C: \Users \itproadmin \Desktop \ |
|                           |                               |                                  |
|                           |                               | Þ                                |
|                           |                               |                                  |
|                           |                               |                                  |
|                           |                               |                                  |
|                           |                               |                                  |
|                           | < Pade                        | Einich Concol                    |
|                           | < Back                        |                                  |

The certificate is now installed in the Current User Personal Certificates store.

## 5.4 Verify the Certificate Chain

1. To verify the chain, double-click the imported certificate. In this example **SCS8.vprodemo.com** issued by Entrust.

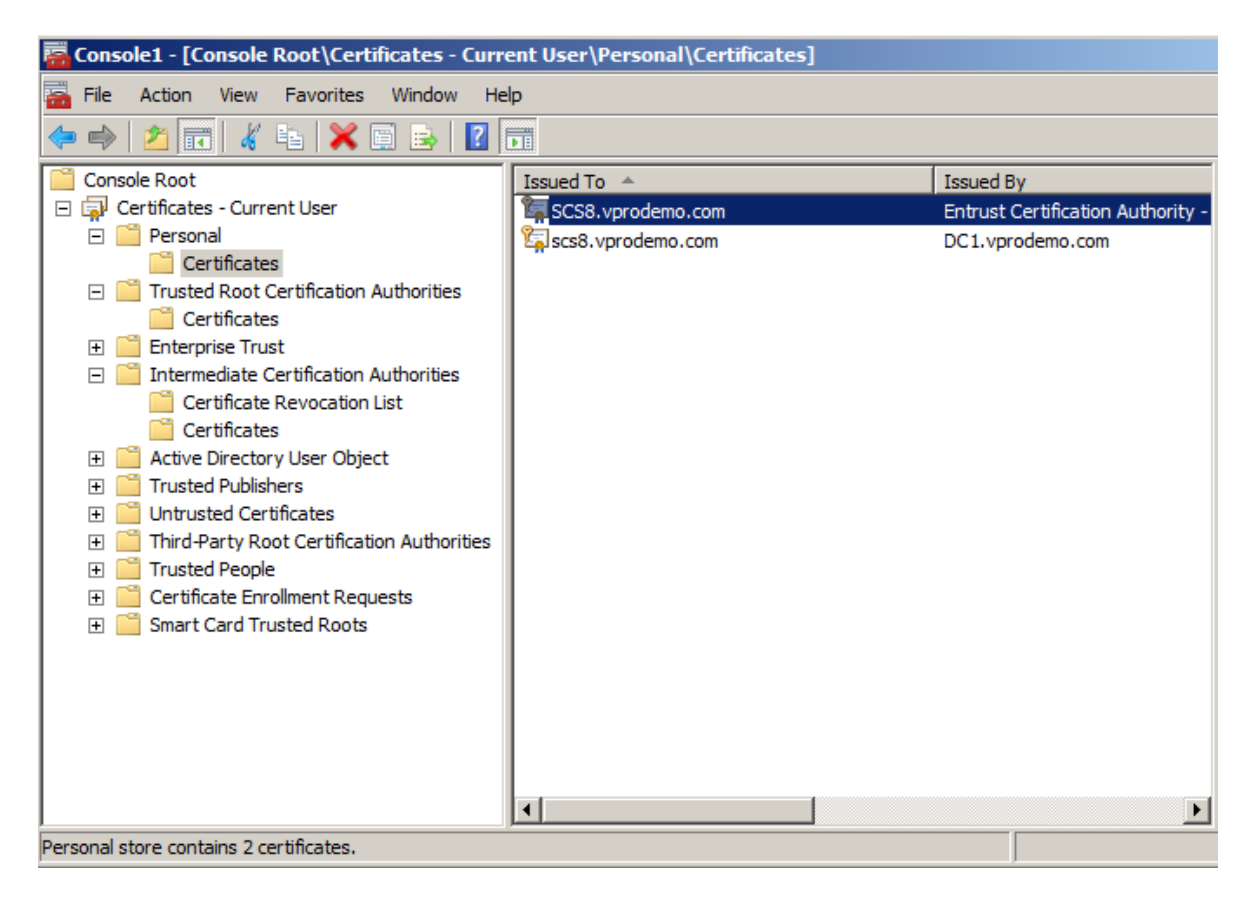

2. In the Certificate Information menu, confirm that there are no errors. Check that the private key corresponds to the certificate. Click the **Details** tab.

| Certificate                                                                                                    |
|----------------------------------------------------------------------------------------------------|
| General Details Certification Path                                                                                                    |
| Certificate Information                                                                                                    |
| This certificate is intended for the following purpose(s):                                                                                                    |
| <ul> <li>Ensures the identity of a remote computer</li> <li>1.2.840.113533.7.75.2</li> <li>2.23.140.1.2.2</li> </ul>                                                                                                    |
| * Refer to the certification authority's statement for details.                                                                                                    |
| Issued to: SCS8.vprodemo.com                                                                                                    |
| Issued by: Entrust Certification Authority - L1C                                                                                                    |
| Valid from 10/ 15/ 2012 to 10/ 16/ 2013                                                                                                    |
| eq: the set of the set of t |
| Learn more about certificates                                                                                                    |
| OK                                                                                                    |

3. From the Details menu, select **Subject** and then verify the OU of **"Intel(R) Client Setup Certificate"** is present. Click the **Certificate Path** tab.

| Certificate                                                                                                    | X                               |
|----------------------------------------------------------------------------------------------------|---------------------------------|
| General Details Certification Path                                                                                                |                                 |
| Show: <a>All&gt;</a>                                                                                                    | T                               |
| Field                                                                                                    | Value                           |
| 📴 Signature hash algorithm                                                                                                    | sha1                            |
| 🛅 Issuer                                                                                                    | Entrust Certification Authority |
| 📴 Valid from                                                                                                    | Monday, October 15, 2012 11     |
| Valid to                                                                                                    | Wednesday, October 16, 201      |
| 📴 Subject                                                                                                    | SCS8.vprodemo.com, Intel(R)     |
| 🛅 Public key                                                                                                    | RSA (2048 Bits)                 |
| 😨 Key Usage                                                                                                    | Digital Signature, Key Encipher |
| Enhanced Key Usage                                                                                                    | Server Authentication (1.3.6 💌  |
| CN = SCS8.vprodemo.com<br>OU = Intel(R) Client Setup Certifica<br>O = Intel Corporation<br>L = Dupont<br>S = Washington<br>C = US | ate                             |
| E<br>Learn more about <u>certificate details</u>                                                                                  | dit Properties Copy to File     |
|                                                                                                    | ОК                              |

4. Check that the certificate is mapped to the intermediate Certificate Authorities as shown. Double-click on the root cert **Entrust Certificate Authority (2048)**.

| Certificate                                 | × |
|---------------------------------------------|---|
| General Details Certification Path          |   |
| View Certificate                            |   |
| Certificate status:                         |   |
| This certificate is OK.                     |   |
| Learn more about <u>certification paths</u> |   |
| ОК                                          |   |

5. Verify there are no errors with the root certificate and then click **Details**.

| Certificate                                                                                                    | X   |
|----------------------------------------------------------------------------------------------------|-----|
| General Details Certification Path                                                                                                    |     |
| Certificate Information This certificate is intended for the following purpose(s): • All issuance policies • All application policies | _   |
| Issued to: Entrust.net Certification Authority (2048)                                                                                 | -   |
| Issued by: Entrust.net Certification Authority (2048)                                                                                 |     |
| Valid from 12/24/1999 to 7/24/2029                                                                                                    |     |
| Issuer Statem                                                                                                    | ent |
| C                                                                                                    | Ж   |

6. In the **Details** tab, scroll down and highlight the **Thumbprint** field. The number must match what is shown below.

| Certificate               |                       |                           |               | × |
|---------------------------|-----------------------|---------------------------|---------------|---|
| General Details           | Certification Path    |                           |               |   |
|                           |                       |                           |               |   |
| Show: <all></all>         |                       | <b>•</b>                  |               |   |
| Field                     |                       | Value                     |               |   |
| Valid to                  | 1                     | Tuesday, July 24,         | 2029 7:15:    |   |
| Subject                   | E                     | Entrust.net Certifi       | cation Auth   |   |
| Public key                | F                     | RSA (2048 Bits)           |               |   |
| Subject Key Id            | lentifier 5           | 55 e4 81 d1 11 80         | be d8 89 b9   |   |
| Key Usage                 | (                     | Certificate Signing       | , Off-line CR |   |
| Basic Constrair           | nts S                 | Subject Type=CA,          | , Path Lengt  |   |
| Thumbprint alg            | porithm s             | sha1                      | _             |   |
| Thumbprint                |                       | 50 30 06 09 1d 97         | d4 f5 ae 39 💌 |   |
| 50 30 06 0<br>7d 7d 65 2d | 9 1d 97 d4 :<br>34 31 | f <mark>5 ae 39 f7</mark> | cb e7 92      |   |
| Learn more about <u>c</u> | Edit                  | Properties                | Copy to File  |   |
|                           |                       |                           | ОК            |   |

This Intel AMT setup and configuration certificate can now be used with the Intel SCS remote configuration service (RCS) for remote configuration and maintenance of PCs with Intel AMT.

# 6 Verify that it Works

To verify that the certificate works in your environment, create a test environment with one or more Intel AMT capable PCs that have not previously been setup and configured. Follow the instruction in the Intel SCS documentation to try Host Based Configuration in Admin Control mode. If successful, then your certificate is installed correctly.

If you purchased a wildcard or UCC certificate, then you should repeat the tests in the other domains/subdomains.